## Laboratory 01 MS Debug

CO 2103 Assembly Language

# Objective

#### Using MS DEBUG to write simple AL program - the tutorial

- data movement, writing text (char/string) to screen, reading character from keyboard (INT 21)

# Microsoft<sup>®</sup> DEBUG

- Microsoft<sup>®</sup> DEBUG is the most native software debugging tool readily available free in Microsoft OS
- **DEBUG** is a program testing and editing tool, working at low-level:
  - checking registers' content
  - checking memory content
  - writing and testing assembly language program
  - simple IO accesses, e.g. read/write disk files, IO ports
- In short, you can write and test executable program using DEBUG, in Machine or Assembly Language

#### DEBUG Basics - 1

- It runs from DOS (Command) prompt
- It is command-based, with user prompt being the hyphen (-)
- All the displays and keyboard entries are in Hexadecimal
- Designed to work with .COM programs
- It can examine .EXE programs but cannot save

#### DEBUG Basics - 2

- When **DEBUG** start without filename:
  - initialize CS=DS=SS=ES
  - initialize AX, BX, CX, DX, BP, SI and DI to zero
  - initialize all flag bits to zero, except Interrupt is set to Enable
  - initialize IP=0100, SP=FFEE
- When **DEBUG** start with filename:
  - same as above except:
    - initialize SP=FFFE
    - CX and BX contain the size of file

# Using DEBUG

- Open Command Prompt by either:
  - click Run from Start menu and enter "cmd"
  - select Command Prompt from the Accessories in All Programs of Start menu
- In the Command Prompt enter "debug"
  - the user prompt will change from ">" (DOS) to "-" (Debug)
- Enter Debug command accordingly

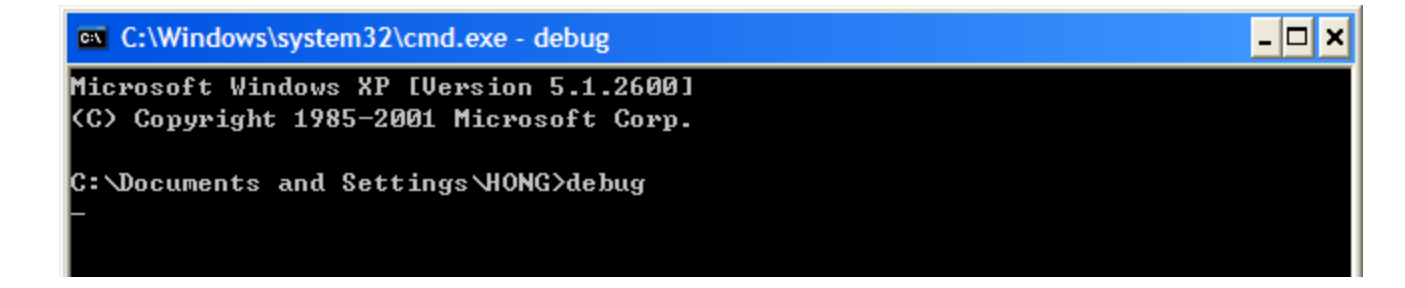

• Enter "?" in **DEBUG** will list all commands available in

| DEBUG | C:\Windows\system32\cmd.exe - debug                   |                                            |  |  |  |  |  |
|-------|-------------------------------------------------------|--------------------------------------------|--|--|--|--|--|
|       | -?                                                    |                                            |  |  |  |  |  |
|       | assemble                                              | A [address]                                |  |  |  |  |  |
|       | compare                                               | C range address                            |  |  |  |  |  |
|       | ժստք                                                  | D [range]                                  |  |  |  |  |  |
|       | enter                                                 | E address [list]                           |  |  |  |  |  |
|       | fill                                                  | F range list                               |  |  |  |  |  |
|       | go                                                    | G [=address] [addresses]                   |  |  |  |  |  |
|       | hex                                                   | H value1 value2                            |  |  |  |  |  |
|       | input                                                 | I port                                     |  |  |  |  |  |
|       | load                                                  | [address] [drive] [firstsector] [number]   |  |  |  |  |  |
|       | move                                                  | range address                              |  |  |  |  |  |
|       | name                                                  | N [pathname] [arglist]                     |  |  |  |  |  |
|       | output                                                | 0 port byte                                |  |  |  |  |  |
|       | proceed                                               | [=address] [number]                        |  |  |  |  |  |
|       | quit                                                  | Q                                          |  |  |  |  |  |
|       | register                                              | R [register]                               |  |  |  |  |  |
|       | search                                                | S range list                               |  |  |  |  |  |
|       | trace                                                 | T [=address] [value]                       |  |  |  |  |  |
|       | unassemble                                            | U [range]                                  |  |  |  |  |  |
|       | write                                                 | W [address] [drive] [firstsector] [number] |  |  |  |  |  |
|       | allocate expanded memory XA [#pages]                  |                                            |  |  |  |  |  |
|       | deallocate expanded memory XD [handle]                |                                            |  |  |  |  |  |
|       | map expanded memory pages XM [Lpage] [Ppage] [handle] |                                            |  |  |  |  |  |
|       | display expanded memory status XS                     |                                            |  |  |  |  |  |
|       |                                                       |                                            |  |  |  |  |  |

- Important commands:
  - **q** quit: exit DEBUG
  - r register: display content of registers
  - d dump: display content of memory locations
  - e enter: write into memory locations
  - **a** assemble: write assembly language program
  - unassemble: decode machine codes into assembly language
  - **g** go: run the program
  - t trace: execute the program step-by-step (per instruction)
  - l load: load file (program) from disk
  - w write: save file (program) to disk
  - n name: name the file for write/load commands

- Using **DEBUG** commands:
  - enter only the first letter
  - not case sensitive
  - space as separator
  - separators are not usually needed, except between parameters, e.g. "-d 100 110" or "-d100 110" are both acceptable

- R (Register) shows the status of the processor
  - display/change content of registers
    - at start, all segment registers have the same value, which points to the program segment (just above the memory space DEBUG itself use) and all other registers are cleared except: SP=FFEE (near the top of the program since stack grows downward in memory), IP=0100
    - when loading program files (.COM or .EXE) into DEBUG, SP=FFFE
    - e.g. -r ax shows the current value of AX and prompt ":" for new value
      - press enter to terminate command without changing the content
  - display/change status of flags
    - NV UP DI PL NZ NA PO NC symbolize o values, or clear states, of the processor flags Overflow, Direction, Disable Interrupt, Sign, Zero, Auxiliary Carry, Parity and Carry; the opposite states, set or 1, are OV DN EI NG ZR AC PE CY
    - to change the state, execute the command -rf
      - show the current states, followed by a hyphen "-", enter any number of the abbreviations after the hyphen, and the flags will be so set/cleared
  - flags will take these values only when execution of your program starts, like all the other information in the register display

- D (dump) display bytes stored in memory
  - $-\,$  e.g. -do:400 will display 128 bytes, those in addresses 0:400 to 0:47F
  - arranged in neat table with addresses on the left in segment:offset form
  - 16 bytes on a line, in two groups of 8 separated by a hyphen
  - interpreted as ASCII characters at the right, which are usually garbage
  - subsequent execution of -d, without any parameters, get the next 128 bytes
  - can see any desired number of bytes by putting L (or l) and the number of bytes at the end, e.g. -d0:400 L10 will display only 16 bytes
- E (enter) change the bytes stored in memory
  - e.g. -e200 11 22 will store 11h into memory location ds:200 and 22h into ds:201h
  - e.g. -e200 "test" will store ASCII codes of the characters (one byte each) in memory starting from ds:200h
  - e.g. –e200 will display the byte in [ds:200h] followed by a period
    - enter new byte to change it
    - press space bar to go to the next byte
    - press enter to leave the command
    - a hyphen ("-") goes back one address

- U (Un/Disassemble) takes the given bytes and interpret them as instructions
  - with a program, the result will be meaningful
  - for random data, it will display garbage that is meaningless
  - e.g. u100 200 disassembles bytes from memory locations starting from [cs:100h] to [cs:200h]
  - entering u without address will start from memory location
    [cs:0100h] or continue from where previous u command left
- A (Assemble) assembles instructions into machine codes
  - e.g. -a100 will display the starting address [100h] for the program and wait for user to enter instructions
  - enter without typing any instruction will terminate the command
  - entering a without address will start from memory location
    [cs:0100h] or continue from where previous a command left

# **DEBUG** Tutorial

- A good online resource is "A Guide to DEBUG" by Daniel B. Sedory at: <u>http://mirror.href.com/thestarman/asm/debug/debug.htm</u>
- **Task 1:** Go through the above guide, including the tutorial in its Page 2
  - check out the initial values of registers, flags and memory
  - know how to write, test and save a simple print screen program

#### Flags in DEBUG

Textbook abbrev. for Flag Name => of df if sf zf af pf cf If the FLAGS were all SET (1), -- -- -- -- -- -- -- -they would look like this... => OV DN EI NG ZR AC PE CY If the FLAGS were all CLEARed (0), they would look like this... => NV UP DI PL NZ NA PO NC

| FLAGS           |    |   | SET (a 1-bit) CLEARed (a 0-bit) |             |    |               |
|-----------------|----|---|---------------------------------|-------------|----|---------------|
| Overflow        | of | = | OV                              |             | NV | [No Overflow] |
| Direction       | df | = | DN                              | (decrement) | UP | (increment)   |
| Interrupt       | if | = | EI                              | (enabled)   | DI | (disabled)    |
| Sign            | sf | = | NG                              | (negative)  | PL | (positive)    |
| Zero            | zf | = | ZR                              | [zero]      | ΝZ | [ Not zero]   |
| Auxiliary Carry | af | = | AC                              |             | NA | [ No AC ]     |
| Parity          | pf | = | PE                              | (even)      | PO | (odd)         |
| Carry           | cf | = | СҮ                              | [Carry]     | NC | [ No Carry]   |

CO 2103

#### The first program in the tutorial – an explanation

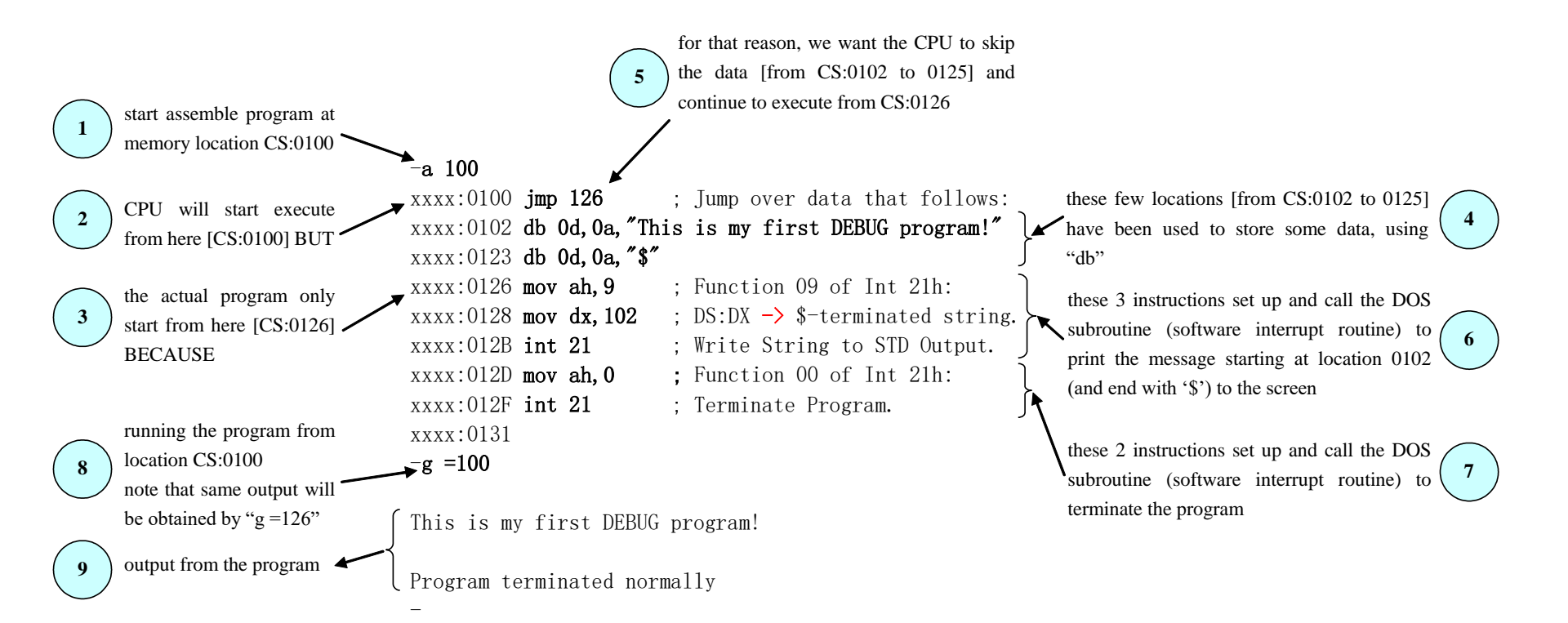

#### Exercise

- **Task 2:** Referring to the tutorial on DEBUG, write and save a hello.COM program to display the following message on your console screen: Hello World !
- **Task 3:** Debug the hello.com, check the relevant memory content and modify the massage to: Hurray, I cracked the code !!! and save the file as hello2.COM